# Locating Application Submission Errors

## REFERENCE GUIDE

FireLight prompts you to complete all required fields prior to Signatures and Submission. Firelight will not let you move onto the next step unless all required fields are complete. There are two options for identifying missing required fields: the Percentage Status Indicator and the Page List.

| CITY CREST<br>FINANCIAL Autumn F                                                                         | ixed Indexed Annuity Applicati | Auto Save Enabled            | Home | Other Actions •                      | Open Activities (1) • | Training | Log Off |
|----------------------------------------------------------------------------------------------------|--------------------------------|------------------------------|------|--------------------------------------|-----------------------|----------|---------|
|                                                                                                    |                                |                              |      |                                      |                       |          |         |
| DATA ENTRY SIGNATURES                                                                                    | 3 FINALIZE                     |                              |      |                                      |                       |          | 00      |
| - 88%                                                                                                    |                                |                              |      |                                      |                       |          |         |
| Owner(s) FBW Owner Module N                                                                              | EW                             |                              |      |                                      |                       |          |         |
|                                                                                                    |                                |                              |      |                                      |                       |          |         |
|                                                                                                    |                                |                              |      |                                      |                       |          |         |
| Oumer Informat                                                                                           | ion                            |                              |      |                                      |                       |          |         |
| Owner Informat                                                                                           | ion                            |                              |      |                                      |                       |          |         |
| Owner Informat                                                                                           | ion<br>M                       | ddle Name                    |      | Last Name                            |                       |          |         |
| Owner Informat                                                                                           | ion M                          | ddie Name                    |      | Last Name<br>Stark                   |                       |          | _       |
| Owner Informat                                                                                           | ion                            | ddle Name                    |      | Last Name<br>Stark                   |                       |          |         |
| Owner Informat                                                                                           | ion                            | dde Name                     |      | Last Name<br>Stark<br>Gender         |                       |          |         |
| Owner Informat<br>Frat Name<br>Tony<br>Date of Brith<br>O1001/1970                                       | ion                            | dde Name<br>N<br>123-45-8444 |      | Last Name<br>Stark<br>Gender<br>Male |                       |          | · ·     |
| Owner Informat<br>Feat Name<br>Tony<br>Date of Birth<br>0101/1970                                        | ion                            | dde Name<br>N<br>123-45-6444 |      | Last Name<br>Stark<br>Gender<br>Male |                       |          | ~       |
| Owner Informat<br>Frei Nane<br>Tony<br>Date of Birth<br>0101/1070<br>Address Lookup                      | ion<br>SS                      | dde Name<br>N<br>2345-6444   |      | Last Name<br>Stark<br>Gender<br>Male |                       |          | *       |
| Owner Informat<br>First Name<br>Tony<br>Date of Birth<br>0101/1070<br>Address Lookup<br>Enter an address | ion M                          | 658 Name<br>N<br>12345 6444  |      | Last Name<br>Stark<br>Gender<br>Male |                       |          | >       |

## **Status Indicator**

### **1. Status Indicator**

You can use the Percentage Status Indicator to view the application's completion percentage. Click the **Status Indicator** to view the Errors List.

| FINANCI     | AL Autumn Fixed Indexed Annu | Auto Save Enabled | Home Other Actions - | Open Ac Er | TOTS                                                                               |     |
|-------------|------------------------------|-------------------|----------------------|------------|------------------------------------------------------------------------------------|-----|
| 1 DATA ENTR | Y 2 SIGNATURES 3 FINALIZE    |                   |                      |            | FBW Agent Module/Agent/Advisor - Elth.<br>Yes or No is required.                   | 0   |
|             | EDW Annuity Owner Markin NEW |                   |                      |            | FBW Agent Module/Agent/Advisor - Either<br>Yes or No is required.                  | 0   |
|             |                              |                   |                      |            | FBW Premium Module/Premium Information<br>At least one payment method is required. | . 0 |
|             | First Name                   | Middle Name       | Last Name            |            | FBW Premium Module/Premium Information<br>Total Premium must be at least \$10,000. | . 0 |
|             | Tony                         |                   | Stark                | _          | FBW Premium Module/Premium Information<br>Either Yes or No is required.            | . 0 |
|             | Date of Birth 01/01/1970     | SSN 123-45-6444   | Gender               | _          | Fixed Indexed Annuity Application/Page 1 -<br>This field is required.              | 0   |
|             | Address Lookup               |                   |                      |            | Fixed Indexed Annuity Application/Page 1 - U.S. Cilizen answer is required.        | 0   |
|             | Enter an address             |                   |                      | -U         | FBW Agent Module/Agent/Advisor - Total<br>Number of Agents is required             | 0   |

### 2. Errors

The **Errors** List will display remaining required fields in an application. You can select an error from the list to go directly to that field to complete it.

| FINANCIA     | ST GA241.3<br>L Autumn Fixed Indexed Annuity App                           | lication 🧪                | Save Enabled | Home | Other Actions • | Open Activities (1) • | Training | Log Off | •        | J     |
|--------------|----------------------------------------------------------------------------|---------------------------|--------------|------|-----------------|-----------------------|----------|---------|----------|-------|
| 1 DATA ENTRY | 2 SIGNATURES 3 FINALIZE                                                    |                           |              |      |                 |                       |          | CON     |          | )     |
| B8%          | emium Module                                                               |                           |              |      |                 |                       | 3        | () Sho  | w/Hide E | rrors |
|              | Purchase Payment                                                           |                           |              |      |                 |                       |          | _       |          |       |
|              | Cash with Application At least one payment method is required.             | Cash Amount               |              |      |                 |                       |          |         |          |       |
| -            | Brokerage Account At least one payment method is required.                 | Brokerage Account Amount  | I            |      |                 |                       |          |         |          |       |
| -            | Exchange/Transfer/Replacement     At least one payment method is required. | Exchange/Transfer/Replace | ement Amount |      |                 |                       |          |         |          |       |

## 3. Show/Hide Errors

Once on the page of the application missing the required information, click **Show/Hide Errors** to turn on the Required Fields notifications.

# hexure

# Locating Application Submission Errors

## REFERENCE GUIDE

| FINANCIAL GA2413<br>Autumn I   | Fixed Indexed Annuity Application 🧪 | Auto Save Enabled | Home Other | Actions • Open Activities (1) • | <ul> <li>Training</li> </ul> | Log Off 🌙 |
|--------------------------------|-------------------------------------|-------------------|------------|---------------------------------|------------------------------|-----------|
| DATA ENTRY 2 SIGNATURES        | 3 FINALIZE                          |                   |            |                                 | (                            |           |
| 88% Owner(s)                   | EW                                  |                   |            |                                 |                              |           |
| FBW Annuity Owner Module New   | ĺ                                   |                   |            |                                 |                              |           |
| Owner(s)                       | Middle Name                         |                   | Last Na    | ne                              |                              |           |
| FBW Annuity Beneficiary Module |                                     |                   | Stark      |                                 |                              |           |
| A Beneficiary                  | SSN                                 |                   | Gender     |                                 |                              |           |
| FBW Premium Module             | 123-45-6444                         |                   | Male       |                                 | ~                            |           |
| A Premium Information          | - 2                                 |                   |            |                                 |                              |           |
| Index Allocation Module        |                                     |                   |            |                                 |                              |           |
| A Performance                  | γ                                   |                   |            |                                 |                              |           |
| FBW Rider Module               | -                                   |                   |            |                                 |                              |           |
| A Riders                       |                                     |                   |            |                                 |                              |           |
| City                           |                                     |                   | State      | ZIP Code                        |                              |           |

| FINANCIA     | A2413<br>Autumn Fixed Indexed Ann  | uity Application 🥒 | Auto Save Enabled | Home | Other Actions - | Open Activities (1) • | Training | Log Off       | ر      |
|--------------|------------------------------------|--------------------|-------------------|------|-----------------|-----------------------|----------|---------------|--------|
| 1 DATA ENTRY | 2 SIGNATURES 3 FINALIZE            |                    |                   |      |                 |                       |          | CONTINUE 6    | 2      |
| Beneficiary  | FBW Annulty Beneficiary Module     |                    |                   |      |                 |                       |          | ) Show/Hide E | Errors |
|              | Number of Primary Beneficiaries    |                    | 7                 |      |                 |                       |          |               |        |
|              | Number of Contingent Beneficiaries |                    | v                 |      |                 |                       |          |               |        |
|              |                                    |                    |                   |      |                 |                       | Previous | Next          |        |

## Page List

## 1. Page List

Another way to locate application submission errors is by clicking **Page List.** 

### 2. Errors

The Page List allows you to view all forms or pages with a required field. Any form or page displaying a red warning icon A has required fields with missing information. Simply, select the page from the list.

### 3. Show/Hide Errors

Once on the page with the missing field, click **Show/Hide Errors** to turn on the Required Fields notifications.